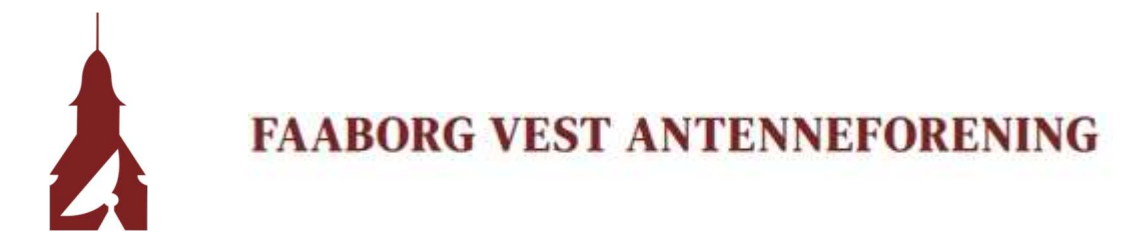

## Mailopsætning Outlook

1. Åbn Outlook og klik på fanen "FILER"

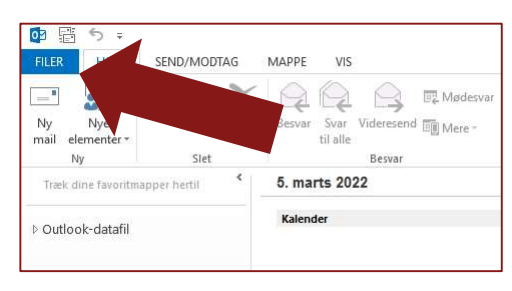

2. Klik på "Tilføj konto"

| ¢                   | Outlook i dag - Outlook                                                                                                    |
|---------------------|----------------------------------------------------------------------------------------------------|
| Oplysninger         | Kontooplysninger                                                                                                    |
| Åbn og<br>eksportér | Der er ingen konto tilgængel. Tilføj en mailkonto for at aktivere flere funktioner.                                          |
|                     | nto og sociale netværk                                                                                                    |
|                     | Kontoindstillinger   Ret indstillinger   e konto, eller opret flere forbindelser.     Øpret forbindelse til sociale netværk. |
| Udskriv             | Oprydning i postkasse                                                                                                    |
| Office-konto        | Oprydningsværktøjer                                                                                                    |
| Indstillinger       |                                                                                                    |
| Afslut              |                                                                                                    |

3. Udfyld som vist nedenfor: Navn, Mailadresse og Adgangskode

| Automatisk kontoopsætning<br>Outlook kan automatisk konfigurere mange mailkonti. |                                                          |                         | ×        |                                      |
|----------------------------------------------------------------------------------|----------------------------------------------------------|-------------------------|----------|--------------------------------------|
| Mailkonto                                                                        |                                                          |                         |          |                                      |
| Dit navn                                                                         | John Doe<br>Eksempel: Lene Aalling                       |                         | Er de    | r tale om en <mark>@faabva.dk</mark> |
| Mailadresse:                                                                     | johndoe@faaborgvest.dk<br>Eksempel: pernille@contoso.com |                         | emai     | l angives E-mailadresse              |
| Adgangskode                                                                      | *****                                                    |                         | Og At    | ugangskode for denne                 |
| Skriv adgangskoden igen:                                                         | Skriv den adgangskode, du er blevet tildel               | t af internetudbyderen. |          |                                      |
| O Manuel konfiguration eller                                                     | flere servertyper                                        |                         |          |                                      |
|                                                                                  |                                                          | < Tilbage Næste >       | Annuller |                                      |

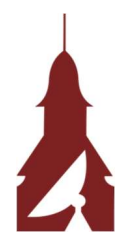

## FAABORG VEST ANTENNEFORENING

| Tilføj konto                                |                                                                | ×                |
|---------------------------------------------|----------------------------------------------------------------|------------------|
| Automatisk kontoops<br>Konfigurer manuelt e |                                                                |                  |
| () Mailkonto                                |                                                                |                  |
| Dit navn                                    | John Doe                                                       |                  |
| Mailadresse:                                | johndoe@faaborgvest.dk                                         |                  |
| Adgangskode<br>Skriv adgangskodete          |                                                                |                  |
| JAIN BUGU BJACOL                            | av den adgangskode; du er blevet tildelt af internetudbyderen. |                  |
| Manuel konfiguratio                         | n eller flere servertyper                                      |                  |
|                                             | < Tilbage                                                      | Væste > Annuller |

4. Klik på "Manuel konfiguration eller flere servertyper"

5. Vælg "POP eller IMAP"

| føj konto                                |                                                                                 |
|------------------------------------------|---------------------------------------------------------------------------------|
| Vælg tjeneste                            | ****                                                                            |
| O Microsoft Exchange Server eller en ko  | mpatibel tjeneste                                                               |
| Opret förbindelse til en Exchange-kol    | nto for at fa adgang til mall, kalendere, kontakter, opgaver og telefonsvarerer |
| Outlook.com eller Exchange ActiveSy      | nc-kompatibel tjeneste                                                          |
| Opret forbindelse til en tjeneste, f.eks | s, outlook.com, for at la augang til mail, kalendere, kontakter og opgaver      |
| Opret forbindelse til en POP- eller IM   | 4P-mailkonto                                                                    |
|                                          | < Tilbage Næste > Annuller                                                      |

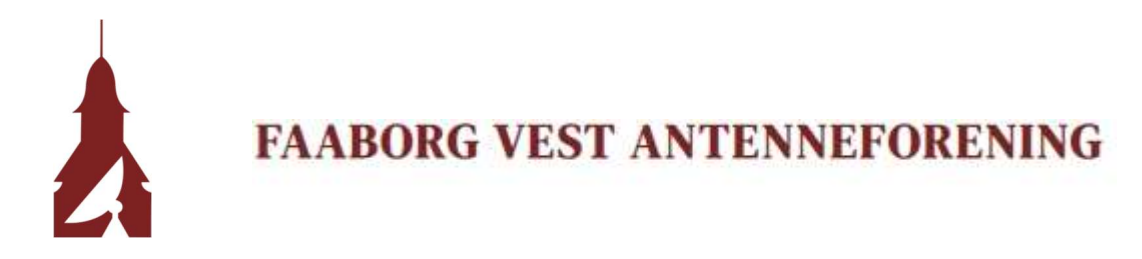

6. Udfyld som vist nedenfor, og klik på "Flere indstillinger"

| Tilføj konto                                                                                                    |                                                       | X                                                                                                    |
|----------------------------------------------------------------------------------------------------|-------------------------------------------------------|----------------------------------------------------------------------------------------------------|
| POP- og IMAP-kontoindstilling<br>Angiv indstillingerne for mailse                                                     | <b>ger</b><br>rver for din konto.                     | - K                                                                                                    |
| <b>Brugeroplysninger</b><br>Dit navn:<br>Mailadresse:                                                                 | John Doe<br>johndoe@faaborgvest.dk                    | Test kontoindstillinger<br>Vi anbefaler, at du tester din konto for at sikre, at<br>indtastningerne er korrekte.                                                           |
| Serveroplysninger<br>Kontotype:<br>Server til indgående post:<br>Server til udgående post (SMTP):<br>Logonoplysninger | IMAP v<br>mail.faaborgvest.dk<br>asmtp.faaborgvest.dk | Test kontoindstillinger Er der tale om en @faabva.dk   Piest kontoindstillingerne automatistikke på knappen Næste email angives Brugernavn/E-mail og Adgangskode for denne |
| Brugernavn:<br>Adgangskode:<br>☑ Husk<br>☑ Kræv logon med godkendelse                                                 | johndoe@faaborgvest.dk                                | er skal bevares offline: Alt                                                                                                    |
|                                                                                                    |                                                       | < Tilbage Næste > Annuller                                                                                                    |

7. Klik på fanen "Server til udgående post", og sæt X som vist:

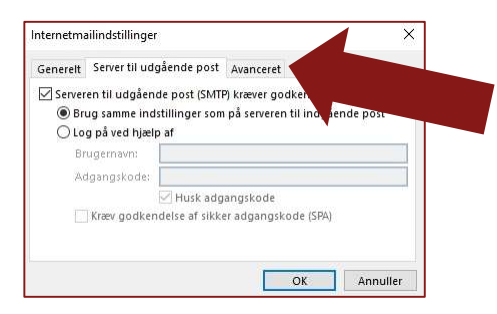

Fortsættes på næste side...

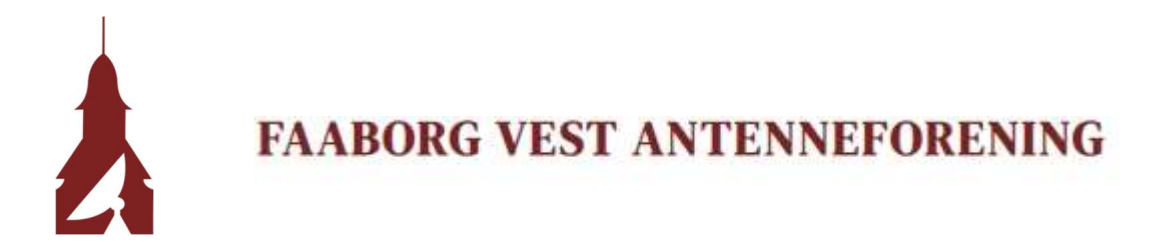

8. Klik på fanen Avanceret og udfyld som vist og tryk på "OK"

| ternetmailindstillinger                                     |                             |               | ×           |
|-------------------------------------------------------------|-----------------------------|---------------|-------------|
| Generelt Server til udgående po                             | st Avanceret                |               |             |
| Serverens portnumre                                         |                             |               |             |
| Server til indgående post (IMAP                             | 993                         | Standardin    | dstillinger |
| Brug følgende type kryptere                                 | t forbindelse:              | SSL           | ~           |
| Server til udgående post (SMTP)                             | 465                         |               |             |
| Brug følgende type kryptere                                 | t forbindelse:              | SSL           | ~           |
| Servertimeout                                               |                             |               |             |
| Kort 💶 Lang 1                                               | minut                       |               |             |
| Mapper                                                      |                             |               |             |
| Sti til rodmappe: INBOX                                     |                             |               |             |
| Sendt post                                                  |                             |               |             |
| 🗌 Gem ikke kopier af sendte el                              | ementer                     |               |             |
| Slettet post                                                |                             |               |             |
| 🔲 Markér elementer til sletning                             | , men flyt den              | n ikke autom  | atisk       |
| De elementer, der er marken<br>elementerne slettes fra post | et til sletning,<br>kassen. | slettes perm  | ianer når   |
| 🗹 Fjern elementer, når du skift                             | er mappe, mei               | ns du er onli | n           |
|                                                             |                             |               |             |
|                                                             | _                           | OF            | No.         |

9. Klik på "Næste", og denne boks kommer op, Klik på "Luk"

| Test kontoindstillinger                                                 |                                |             |  |
|-------------------------------------------------------------------------|--------------------------------|-------------|--|
| fillykkel Alle test er gennemført. Klik på Luk for at fo                | rtsætte.                       | Stop<br>Luk |  |
| Opgaver<br>V Log på serveren til indgående post (IMAP)<br>Send testmall | Status<br>Fuldført<br>Fuldført |             |  |

10. Din mailkonto er nu tilføjet! – Klik på "Udfør"

| lføj konto            |                           |                          |       |                       |
|-----------------------|---------------------------|--------------------------|-------|-----------------------|
| Det var det!          |                           |                          |       |                       |
| Vi har alle de oplysn | nger, som vi skal bruge t | til at konfigurere din k | onto. |                       |
|                       |                           |                          |       |                       |
|                       |                           |                          |       |                       |
|                       |                           |                          |       |                       |
|                       |                           |                          |       |                       |
|                       |                           |                          |       |                       |
|                       |                           |                          |       | Tilføj en anden konto |
|                       |                           |                          |       |                       |
|                       |                           |                          |       |                       |